# 北京大学学生科创工作平台使用说明

一、网站基本介绍

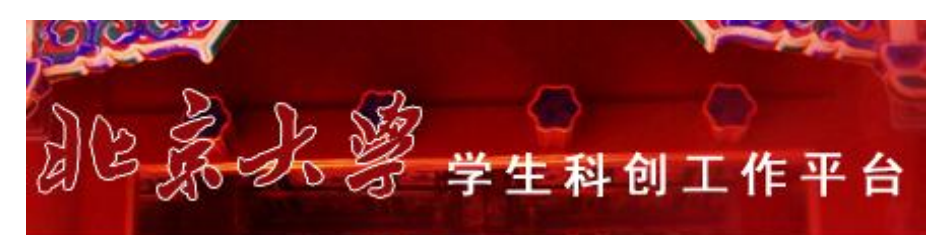

北京大学学生科创工作平台由共青团北京大学委员会、北京大学学生课外活动指导 中心、北京大学"挑战杯"科技工程办公室建立,是"挑战杯"、学生创业计划大赛和 数学建模竞赛等各项学术科创活动的参赛报名、作品提交、评委评审以及院系对本院作 品进行相应管理的网络平台,同时兼具发布各项比赛的新闻、通知,为用户提供各种相 关资料链接与下载等功能。网址为: http://www.youth.pku.edu.cn/xskc。

## 二、参赛者使用指南

| 基本功能 | 作品管理 |
|------|------|
| 注册账号 | 操作说明 |
| 登录   | 竞赛须知 |
| 修改密码 | 作品信息 |
|      | 作者信息 |
|      | 指导老师 |
|      | 上传作品 |
|      | 提交打印 |

## 注册账号

请您遵循以下步骤注册成为学生科创工作平台用户:

① 在首页点击注册进入注册页面;

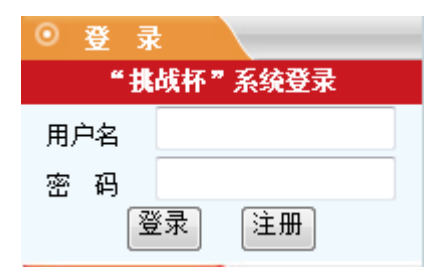

② 注意阅读申请须知,注意申请信息的填写要求,阅读后点击页面下方的"同意并继续";

| 申请须知 作品信息 作者信息 指导老师信息                                                                                                    |                                   |
|----------------------------------------------------------------------------------------------------|-----------------------------------|
| 北京大学第十九届"挑战杯"系列赛事包括"挑战杯"竞赛、"跨学科"<br>奖。三项赛事相互独立,不可同时申报。<br>参赛具体要求如下:                                                            | 竞赛和特别贡献                           |
| 第一部分:"挑战杯"竞赛                                                                                                    |                                   |
| 一、 \$\$ \$\$ \$ \$ \$ \$ \$ \$ \$ \$ \$ \$ \$ \$ \$ \$ \$ \$                                                                   | 和博士研究生均可                          |
| 若以个人作品申报,申报者必须承担作品60%以上的工作,且须出具证明,合<br>人; 凡作者超过三人的项目,或作者不超过三人,但无法区分第一作者,均须即<br>集体作品申报,除填写集体作品名称外,还要注明一位学历最高的作者为集体I<br>者必须均为学生。 | 作者不能超过两<br>申报集体作品。若以<br>页目的代表,集体作 |
|                                                                                                    |                                   |
| B. 社会调查报告和人文社科类学术论文(包括文史哲、政治、经济、社会、法<br>C. 发明制作(包括化工、机械与控制、计算机、电工、电子、电信等)。                                                     | 注:(律、教育等);                        |
| 二、1FmP1合:<br>参赛作品必须是距申报日以前两年内完成的学生课外学术科技或社会实践活动质以下四类作品不在申报范围内:毕业设计或课程设计(论文)、学年论文或学们励成果、国际竞赛上获奖的作品。                             | 成果。<br>立论文、获国家级奖                  |
| 四、IFIDD23、<br>所有参赛作品的有关资料都必须是中文的(发表作品为外文或少数民族文字者,<br>本),以四号楷体字打印在A4纸上(文章版面尺寸14.5 cm×22 cm),附于申                                 | ,要附有汉语文<br>8报书后。                  |
| 人文社会科学类参赛作品,每篇论文在8000字以内,每份调查报告在15000字<br>发明制作类作品(C类)申报时必须附有研究报告,并提供图表、曲线、实验数<br>外观图(照片)等。鉴定证书和应用证书也可一同附上。                     | 以内。<br>谢据、原理结构图、                  |

③ 根据要求填写作品信息;

| 申请须知作品的  | <b>言息</b> 作者信息 指导老师信息         |    |
|----------|-------------------------------|----|
| 作品名称:    |                               |    |
| 作品类型:    |                               | ~  |
| 申报院系:    | 挑战杯集体作品                       |    |
| 研究方向—:   | 挑战杯个人作品<br>跨学科竞赛作品<br>特别贡献物作品 |    |
| 研究方向二:   | 基金作品                          |    |
|          | 请选择二级学科                       | ~  |
| 研究方向三:   | 请选择一级学科                       | ~  |
|          | 请选择二级学科                       | *  |
| 申请组别:    | 请选择申请组别                       | ~  |
| 申报类别:    | 请选择申报类别                       | ~  |
| 研究意义及内容: |                               | *  |
|          |                               | -  |
|          | 保存                            | 散销 |

"作品类型"可以选择"挑战杯集体作品"、"挑战杯个人作品"、"跨学科竞赛作品"、"特别 贡献奖作品"或"基金作品",此项在保存后**不可更改**。 基金作品是指院系推荐的"本科生科研"项目作品,与一般参赛者无关。

④ 根据要求填写作者信息,点击 际加作者 可添加更多作者信息;

| 申请须知 作品信息 | 图 作者信息 指导老师信息 |           |
|-----------|---------------|-----------|
| — 第一作者 —— |               |           |
| 姓名:       |               |           |
| 学号:       |               |           |
| 所在院系:     | 请选择院系 🗸       |           |
| 元培院系培养方向: |               |           |
| 年级:       | 请选择年级         |           |
| 住址:       |               |           |
| 手机:       |               |           |
| 宿舍电话:     |               |           |
| 电子邮箱:     |               |           |
| 毕业日期:     | 请选择毕业日期 🗸     |           |
|           |               |           |
|           |               | 删除作者 添加作者 |
|           | 保存 撤销         |           |
|           |               |           |

"元培院系培养方向"只有参与跨学科竞赛的元培学院参赛者需要填写。

⑤ 根据要求填写指导老师信息,点击 添加指导老师 可添加更多指导老师信息;

|   | 申请须知   作品           | 信息 作者信息 指导老师信息          |    |           |                 |     |       |
|---|---------------------|-------------------------|----|-----------|-----------------|-----|-------|
|   | — 指导老师—             |                         |    |           |                 | 1   |       |
|   | 姓名:                 |                         |    |           |                 |     |       |
|   | 所在院系 <mark>:</mark> | 请选择院系                   | ×  |           |                 |     |       |
|   | 职称:                 | 请选择职称                   | ¥  |           |                 |     |       |
|   | 研究方向:               | 请选择一级学科                 | *  |           |                 |     |       |
|   |                     | 请选择二级学科                 | *  |           |                 |     |       |
|   | 办公电话 <mark>:</mark> |                         |    | ]         |                 |     |       |
|   | 手机:                 |                         |    | ]         |                 |     |       |
|   | 电子邮箱:               |                         |    | ]         |                 |     |       |
|   | 意见:                 | 此项请在申报书打印后由导师填写签        | ٨  |           |                 |     |       |
|   |                     |                         |    |           |                 |     |       |
|   |                     |                         | Ŧ  |           |                 |     |       |
| ľ |                     |                         |    |           |                 |     |       |
|   |                     |                         |    | 删除指导老师    | 添加指导老师          |     |       |
|   |                     | 保存 撤销                   | Í  |           |                 |     |       |
| 6 | 所有信息填               | 写完整后,点击 保存              | ,  | 系统将自动生成   | <b>戊</b> 账号,并出现 | 现   | 如下对话框 |
| È | 册成功                 |                         |    |           |                 |     | ×     |
|   | 注册成功 <b>:</b> 您的    | 用户名是tzb1033a881,密码是32a6 | 7e | ,请牢记您的用户名 | ,并立刻修改炮         | SÉS | 缺省密码。 |
|   |                     | 論                       | 萣  |           |                 |     |       |

此时,请您务必记录好您的账号和密码。账号不可以修改,但密码可以在登录后修改。

 作品管理
 您的用户名为tzb1033a881

 操作说明

 竞赛须知
 缺省密码为32a67e,请在"用户管理->修改密码"中立刻修改您的密码以便于记忆

 作品信息
 本页面只显示一次,请您记好用户名和密码,如忘记密码,请与北大团委学术科创部联系,电话62755385

 准告考本师

 上传作品

 提交打印

点击"确定"后,对话框关闭,并自动跳转到登录首页,如下图:

注意:此页面只显示一次,请及时记录好您的用户名和密码。

点击页面左边最下方"用户管理",可以修改密码。

| 作品管理       | <br>  修改密码                                             |
|------------|--------------------------------------------------------|
| 用户管理       | <br>  用户tzb0461b006. 你好咖里你的缺省家码还未修改,请尽早修改!             |
| 修改密码<br>登出 | <ul> <li>输入新密码:</li> <li>重复新密码:</li> <li>修改</li> </ul> |

⑦ 若您的信息填写有误,系统将弹出对话框提示,请您按照提示进行检查

## 登录

打开网站首页后,在左上角的"挑战杯"系统登录一栏输入账号和密码,点击"登录"。 **有哪些操作必须在登录后才能执行**?

"挑战杯"参赛选手修改报名信息、提交作品、打印作品立项登记表等操作都必须在登录后 才能执行。

#### 登录失败怎么办?

① 可能您还没有注册,先去注册吧。

- ② 可能是您的账号或密码输入错误,请注意大小写。
- ③ 可能是系统错误,请您联系北京大学"挑战杯"科技工程办公室(62755385),我们将 为您解决。

#### 忘记账号怎么办?

如果您在注册之后, 忘记了自己账号, 请您联系北京大学"挑战杯"科技工程办公室 (62755385), 我们将为您查找您的账号。

忘记密码怎么办?

如果您在注册之后,忘记了自己密码,请您联系北京大学"挑战杯"科技工程办公室 (62755385),我们将为您设置新的密码,并及时告知您。

#### 操作说明、竞赛须知

请您在首次登录后仔细阅读操作说明。操作说明中红色的信息是当前的参赛进度。

| 作品管理 | 等待院系审核,如有疑问请联系院系。                                                                                                    |
|------|----------------------------------------------------------------------------------------------------|
| 操作说明 |                                                                                                    |
| 竞赛须知 | As the state of the state                                                                                                    |
| 作品信息 | ◎                                                                                                    |
| 作者信息 | 请于规定曰期前准确填写报名信息,打印"作品立项登记表",并上传作<br>只,具体操作说明如下。                                                                                      |
| 指导老师 |                                                                                                    |
| 上传作品 | 修改信息                                                                                                    |
| 提交打印 | 如果您需要修改报名信息,在屏幕左侧"作品管理"栏目下有"作者信<br>息"、"作品信息"和"指导老师"链接,您可以点击相应链接,进入页面完成<br>修改,修改后点击"保存"即可。注意:作品经过审核后,则不能再修改信息。<br>如若需要修改,请联系62755385。 |

竞赛须知中有详实的与本届系列赛事相关的信息,请仔细阅读。

## 作者信息、作品信息、指导老师

单击左侧"作品管理"栏目下"作者信息"、"作品信息"或者"指导老师"链接,修改相关

信息后,点击"修改"即可。

| 作品管理         | 作品信息     |             |   |  |
|--------------|----------|-------------|---|--|
| 操作说明         | 作品名称:    | 测试          |   |  |
| <b>竞赛</b> 须知 | 作品类型:    | 跨学科竞赛作品     | ~ |  |
| 作品信息         | 申报院系:    | 跨院系         | * |  |
| 作者信息         | 第一研究方向:  | 工商管理        | * |  |
| 指导老师         |          | 会计学         | * |  |
| 上传作品         | 第二研究方向:  | 图书馆、情报与档案管理 | × |  |
| 提交打印         |          | 情报学         | * |  |
|              | 第三研究方向:  | 请选择一级学科     | ~ |  |
|              |          | 请选择二级学科     | ~ |  |
|              | 申请组别:    | 跨学科组        | ~ |  |
|              | 申报类别:    | D 跨学科组      | * |  |
|              | 研究意义及内容: | 意义:<br>内容:  | ~ |  |
|              |          | 修改          |   |  |

## 上传作品

如果您的作品进入复评,您就需要上传作品电子版。 单击左侧"作品管理"栏目下"上传作品"链接,浏览添加作品并输入标题后,点击"上传 作品"即可。请留意网页上的相关说明。

| 作品管理 | 当前上传作品链接                                                                    |
|------|-----------------------------------------------------------------------------|
| 操作说明 | │<br>作品上传相关说明<br>Ⅰ 作品上示可会互作者及导师相关信息、不则将被取消复评论格                              |
| 竞赛须知 | 2. 作品大小不能超过20M                                                              |
| 作品信息 | 3. 作品文件类型只能是zip或rar格式的压缩文件<br>  4. 压缩文件内的内容必须是是本格式的压缩文件。 法不要上传表             |
| 作者信息 | 4. 压缩文件中的内谷必须定doch在Ghywrd文档,谓不安工传docx或pdd以免给许单名则带来麻烦<br>5. 多次上传会自动覆盖先前上传的文件 |
| 指导老师 | 6. 请在规定时间之前完成作品上传                                                           |
| 正传作品 | 作品。                                                                         |
| 提交打印 |                                                                             |
|      |                                                                             |
|      |                                                                             |

## 提交打印

当您确认信息填写无误后,单击左侧"作品管理"栏目下"提交打印"链接,打印"作 品立项登记表"。"挑战杯"竞赛参赛同学须在规定时间内将导师签字后的"作品立项登记 表"交至院系团委。"跨学科"竞赛和特别贡献奖参赛同学须在规定时间内将导师签字后的 "作品立项登记表"交至北京大学"挑战杯"科技工程办公室(老生物楼 218 室,电话 62755385)。 编号: <u>tzb0011a004</u>

### 北京大学第十九届"挑战杯"——五四青年科学奖竞赛 作品 立 项 登 记 表

- 参赛作品名称: 000000
- 作者姓名(以下均为负责人信息): 11111
- 作者学号:11111
- 作者院系:数学科学学院
- 作者年级:本科08
- 作者住址: 1111111
- 作者电话: 111111
- 作者手机: 1111111111

E-mail: 1110pku.edu.cn

- 毕业日期: 2012年1月
- 填表日期: 2011年02月25日